- 1. Menginstal aplikasi wisata terdekat Buru
- 2. Menjalankan aplikais wisata terdekat Buru, menampilkan halaman menu utama
- 3. Memilih menu Daftar Lokasi, akan menampilkan halaman daftar wisata
- 4. Memilih menu Temukan Lokasi akan menampikan lokasi wisata yang sudah ditandai di Kabupaten Buru.
- 5. Menu Temukan Lokasi akan menampilkan semua lokasi wisata di Kabupaten Buru yang sudah di tandai dengan *Latitude dan Longitude*. Setelah menampilkan wisata klik salah satu wisata yang sudah di tandai tersebut. Dan akan menampilkan jalur pengguna menuju lokasi wisata yang telah dipilih.
- 6. Memilih menu Situs Web Resmi akan menampilkan alamat website daftar wisata yang berada di Kabupaten Buru.
- Memilih menu Instagram Resmi akan menampilkan halaman Instargram Buru berupa gambar dan video wisata yang berada di Kabupaten Buru.
- 8. Memilih menu Tentang aplikasi menjelaskan singkat tentang memandu wisata di Kabupaten Buru.
- 9. Memilih menu Bantuan akan menampilkan halaman cara menjalankan aplikasi wisata terdeat Buru.